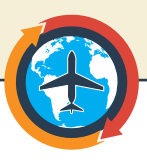

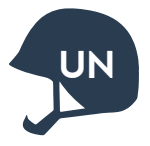

### RAISE A "WITHIN MISSION" TRAVEL REQUEST IUP CHEAT SHEET

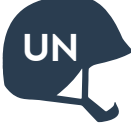

This cheat sheet explains how Individual Uniformed Personnel must raise **within-mission** Travel Requests in Umoja that require **no commercial tickets**. For all other Travels, IUPs should contact Travel Administrators who will raise the Travel Request on their behalf. Remember: in addition to Umoja transactions, **UN Flight bookings** and **Leave Requests** for official travel *must continue to be booked and approved.* 

## 8 PROCESS STEPS

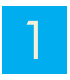

Login to Umoja <u>ESS</u> http://selfservice.umoja.un.org/

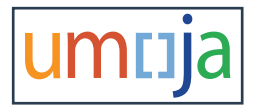

#### 2

In the IUP Self-Service tab, click the **Traveler Work Center (IUP)** link

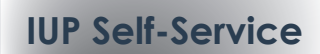

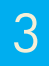

In the work center, click the **Create Official Travel** button

| Create Travel Request  |  |
|------------------------|--|
| Create Official Travel |  |
|                        |  |

In the **Start** screen, select option "12. Within **Mission — DFS**" as the travel type, and confirm that all travel/applicable leave is approved by a supervisor

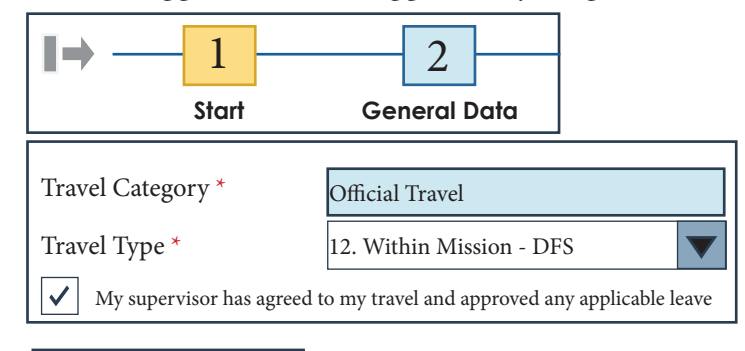

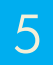

dtsum[]ja

In the **General Data** screen, mark the **Journey Type** within the **Basic Details** section (i.e. work start/end dates, time, purpose)

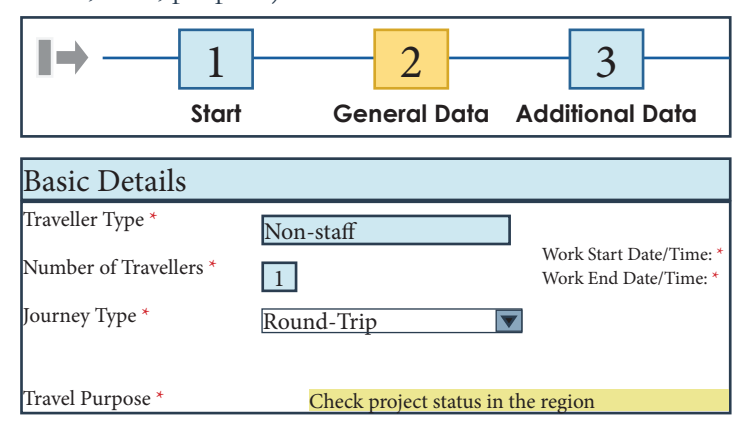

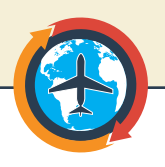

#### 5 (Continued)

Input all itinerary details

| Departure Date | Departure City/Country | Mode of Travel  | Arrival Date |
|----------------|------------------------|-----------------|--------------|
| 18.06.2018     | ENTEBBE, UGANDA        | 06 UN Vehicle 🔻 | 18.06.2018   |
| 22.06.2018     | KAMPALA, UGANDA        | 06 UN Vehicle 🔻 | 22.06.2018   |

\*Liaise with an HR Partner to determine the proper cost for each scenario (HR may need to adjust payments with/through Payroll for allowances, i.e. MSA accommodations)\*

6

Select **Yes or NO** for the **Personal Deviation** option

In the **Additional Data** screen, clarify if the following is applicable:

- Transportation of Firearms
- Request of a Travel Advance

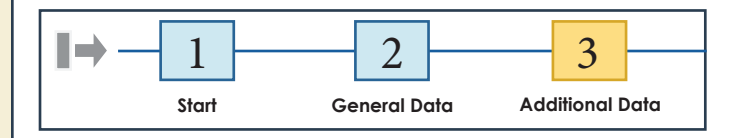

# Click the **Enter Estimated Costs** button to review the Travel costs

| Esti | mated costs                   |           |                          |                    |          |
|------|-------------------------------|-----------|--------------------------|--------------------|----------|
| Cal  | Iculate Add New Copy Delete   |           |                          |                    |          |
|      | Expense Type                  | Calculate | Currency                 | Estimated<br>Costs | Equivale |
|      | Subsistence Allowance-Stf Mbr |           | USD-United States Dollar | 864.00             | 86       |
|      | Sum                           |           |                          |                    | 864      |

Click **Change Cost Assignment** and make sure the proper **Fund** and **Cost Center** is selected

Review the details in the **Additional Data** screen before clicking **Review and Send** 

| Subsistence Allowance/Dec   | ductions                                               |
|-----------------------------|--------------------------------------------------------|
| Number of Deductions:       | Non-staff Enter Deductions                             |
| Travel advance requested:   | * () Yes ( No                                          |
| Travel Processing Office: * | RSCE ENTEBBE                                           |
| Tickets to be issued throug | h: * 🔿 Commercial Travel Provider (i.e. Travel Agency) |
| Estimated Costs:            | 864.00                                                 |
| Cost Assignment: *          | 100.00 % Cost Center 10041 (MINUSTAH default ctr), Fu  |

| 7 |
|---|
|   |
| / |
|   |

Review the details in the **Review and Send** screen before submitting the trip for approval

| Change Travel Request for 29161950 Oscar NAVARRO (66885) |                    |                 |                   |           |
|----------------------------------------------------------|--------------------|-----------------|-------------------|-----------|
| II→ - 1<br>Start                                         | General Data       | Additional Data | Review & Send     | Completed |
| Prepared By                                              | T1ESS_IU           | PT1ESS_IUP      | Travel 7          | Гуре      |
| Employee Group                                           | Military/Police    |                 | Employee Subgroup |           |
| Grade/level Pos                                          | / Default Position |                 | Duty Station      |           |
| Org. Unit E-mail ID                                      |                    |                 |                   |           |
| Previous Step Save and Send for Approval Save Draft      |                    |                 |                   |           |
| Travel Start Date: 18.06.2018                            |                    |                 |                   |           |
| Travel End Date: 22.06.2018                              |                    |                 |                   |           |
| Itinerary Details                                        |                    |                 |                   |           |

8

Umoja generates a unique number and message that confirms the Trip was successfully sent for approval

✓ Travel request 0000066885 was saved and submitted successfully

\*Remember: the Travel Request must first be approved by the Travel & Shipment Approver (TSA) and then must be approved by the Travel Processing Officer (TPO)

Need more help? Go to the Umoja Field Support site (https://umoja.un.org/dfs) for Travel Job Aids and Video Tutorials

dfsum[ja